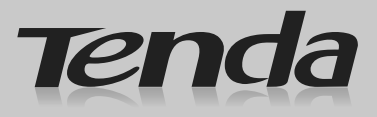

### IP camera

### Quick Installation Guide

#### Package list:

- One IP-Camera
- One Quick Installation Guide
- One RJ45 Cable
- One Mounting Bracket set
- One Power Adapter

If any item mentioned above is missing or damaged, contact the place of purchase immediately.

# Connect Camera to Internet

**Step 1:** Take out the camera, connect included power adapter to camera, then connect Ethernet cable between the camera and LAN port on your Router.

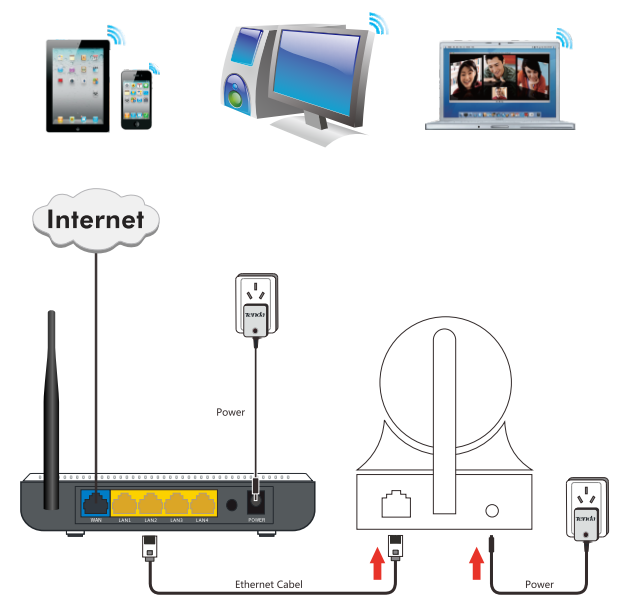

Note: PIs make sure the DHCP function is ON in your Router.

# 2 Smartphone Install and View

**Step 2:** Apple iOS: Search " CloudNeteye" from your "Apple app store", download and install.

Android OS: Search the "CloudNeteye" from your "Google play", download and install. If you do not have "Google play" in smartphone, please download and install "Google play" at first.

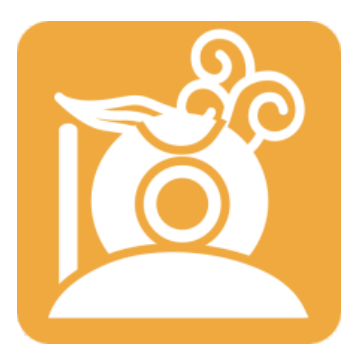

CloudNeteye

**Step 3:** Run CloudNeteye APP, click "ADD Camera", then click "Scan" or "QR code", scan UID QR Code at the bottom of the camera, input the password "admin", click "OK" or "Save" to finish add camera.

**Step 4:** After add the camera successfully, its status will show "Online", you can view the camera, "Preview picture", "Snapshot", "Mute/Listen/Speak".

Online/LAN 640\*320/FPS:14/bps:209Kbps Online Nm : 1/Frame radio : 1/121

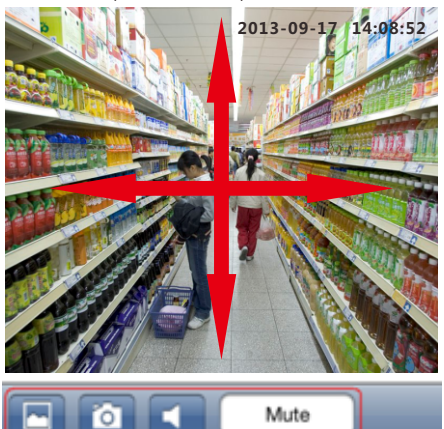

**Step 5**:1.iPhone:Click (2), enter "Advanced Setting ", then you can do "Wifi" setting, "Motion detection" setting, "Recording" setting and so on.

| Camera List Colt               | FFGVCH6E8CB7ZMPMHNE1 |
|--------------------------------|----------------------|
| Online<br>FFGVCH6E8CB7ZMPMHNE1 | Name Tenda IP Camera |
|                                | Password •••••       |
|                                |                      |
|                                | Advanced Setting     |
|                                |                      |
|                                | Reconnect            |
| Camera Event Add Camera Info   |                      |

2.Android smartphone:Click (, enter "Edit Camera") (Advanced setting", you can do "WiFi setting", "Video setting", "Recording setting" and so on.

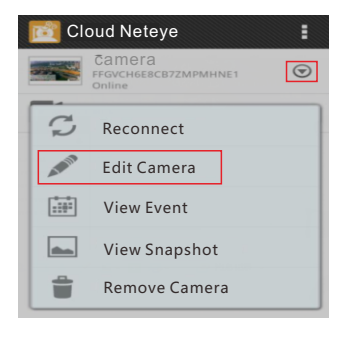

## **B** PC Install and View

Visit Tenda official website <u>www.tendacn.com</u>, search your model on the top right corner, click and enter the product you found.Click the "Downloads" and get the "PC P2P remote Software", install "CloudNeteyeForPC" after decompressed.

**Step 1**:Run"CloudNeteyeForPC.msi",install it in your computer.

**Step 2**:After finish install, click to run it, and click to add camera. Input device name(user decide), UID(at the bottom of the camera) (Note:If use this software in LAN,User can click "Search", then you will find the UID of camera,Double click the UID,then can add camera on the following UID text box) and password "admin", click "Save".

Double click the camera in the Device List, then you can view.

| No                       | UID                                                                                       | IP            | UDP Port                                                                |
|--------------------------|-------------------------------------------------------------------------------------------|---------------|-------------------------------------------------------------------------|
| 01                       | C8UT98R642U3BNPMSREJ                                                                      | 192.168.0.156 | 20423                                                                   |
|                          |                                                                                           |               |                                                                         |
|                          |                                                                                           |               |                                                                         |
| uble                     | e click the device to enter UID                                                           | ) below       | Searc                                                                   |
| ouble                    | e click the device to enter UIE                                                           | ) below       | Searc<br>hedule Recording                                               |
| ouble<br>Dev             | e click the device to enter UIE<br>vice Name: Camera                                      | ) below       | Searc<br>hedule Recording<br>Remote Setting                             |
| ouble<br>De <sup>s</sup> | e click the device to enter UIE<br>vice Name: Camera<br>UID: CourseR642U3BNPN             | below         | Searc<br>hedule Recording<br>Remote Setting<br>mote Device Info.        |
| Device                   | click the device to enter UIE<br>vice Name: camera<br>UID: Ceut199R642U3BNPN<br>Password: | below         | Searc<br>hedule Recording<br>Remote Setting<br>mote Device Info<br>Save |

Step 3: Select your camera in the following page, click 🥖, enter "Camera Setting".

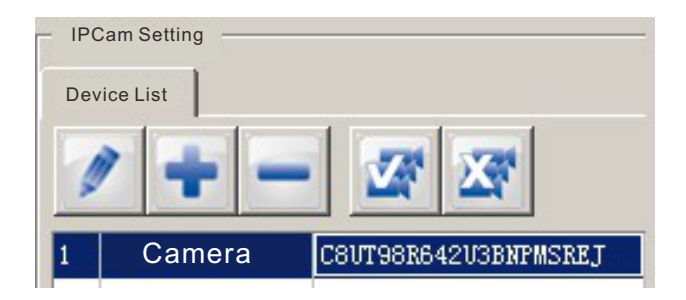

Step 4: Select "Remote setting" in the following page. After enter remote setting page, you can do "WiFi Setting", "Video setting", "Motion detection" and so on.

|                  |                      | Schedule Recording |
|------------------|----------------------|--------------------|
| Device Name:     | Camera               | Remote Setting     |
| UID:             | C8UT98R642U3BNPMSREJ | Remote Device Info |
| Device Password: | •••••                | Save               |
|                  |                      | Cancel             |

**Step 5**: Click **1**, enter "System Setting" page, you can do setting like "Recording Path", "Alarm Setting", "Mail Setting" and so on.

| /ster   | n Setting                                                                      |
|---------|--------------------------------------------------------------------------------|
| ∏ Sn    | ap shot and Video recording setting:                                           |
| Sn      | ap shot and Video recording path:                                              |
| 1       | D:\Record                                                                      |
|         | Maximum sigle recording file length: 30 💌 Minutes                              |
| -       | Stop recording file when free space is lower than 20 💌 9                       |
| Г       | Remove old video recording file<br>when free space is lower than above setting |
| <b></b> | inable sound effect when alarm                                                 |
| Ē       | nable sending email when alarm Mail Setting                                    |
| Misc    |                                                                                |
|         | Display language setting: Endlish                                              |
| -       | Close status bar Confirm when application close                                |
|         | Save Cancel                                                                    |

Environmental Protection Download

How to get "Setup Wizard" and "User Manual"?

- 1. Visit Tenda official website www.tendacn.com
- 2. Search your model in top right corner,
- Click and enter the product you found. Click the "Downloads" and get the "Setup Wizard" and "User Manual".

Shenzhen Tenda Technology Co., Ltd

6-8 Floor, Tower E3, No. 1001, Zhongshanyuan Road, Nanshan District,

Shenzhen, China. 518052

Free long distance telephone hotline:86-755-86591006

Email:IPC@tenda.com.cn website:www.tendacn.com

Specifications are subject to change without notice. Tenda is the registered trademark of Shenzhen Tenda Technology Co.,Ltd.

ALL products and product names mentioned herein are the trademarks or registered trademarks of their respective owners. ©2014 TENDAALL Rights Reserved.